# วิธีการ Fixed IP และเปลี่ยนเลข IP

By Imou Team

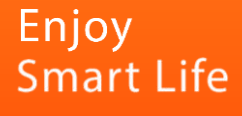

## วิธีการ Fixed IP สำหรับ NVR

1. ขั้นแรกต้องโหลดโปรแกรม ToolBox ก่อนได้ที่

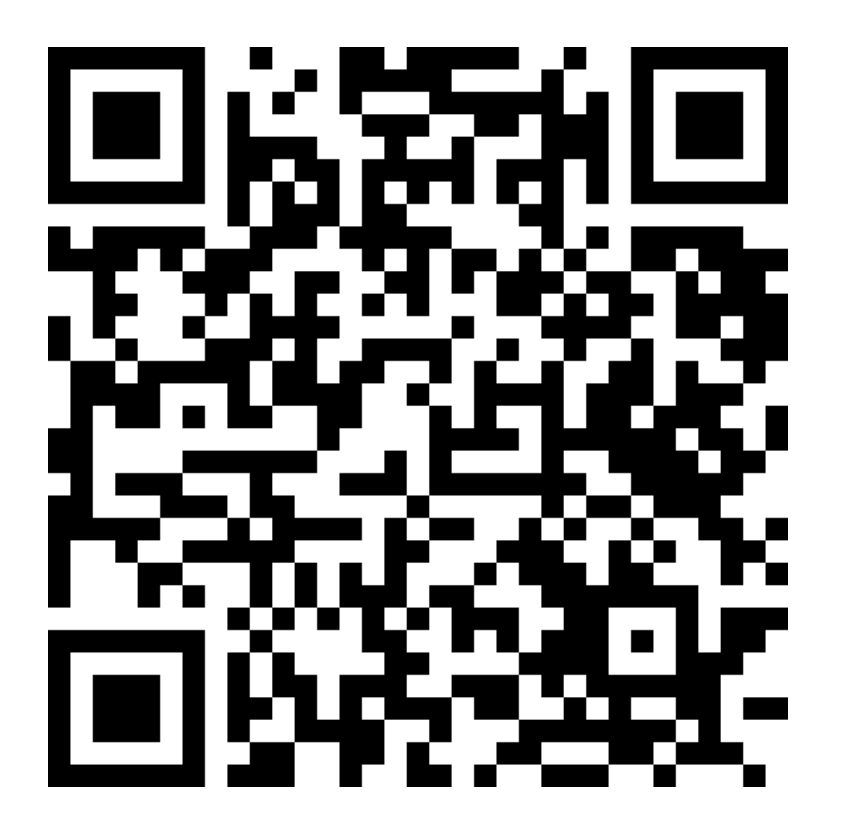

https://www.imoulife.com/th/support/download/tools

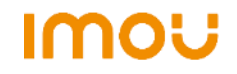

2. เมื่อติดตั้ง ToolBox เรียบร้อยเข้าโปรแกรมแล้วเข้าไปโหลดโปรแกรม ConfigTool

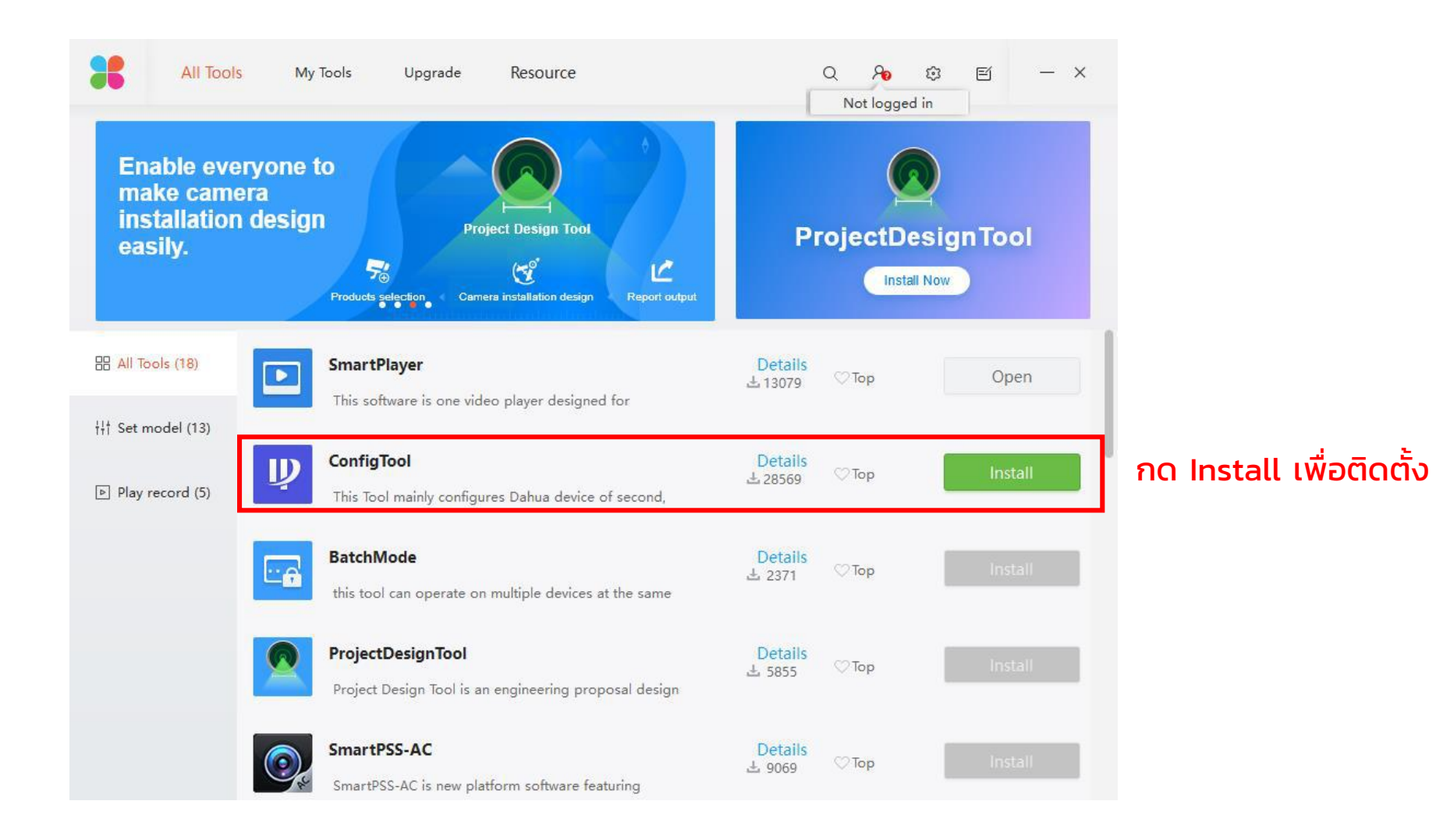

3. ติดตั้งเสร็จให้ทำการเปิดโปรแกรม ConfigTool ขึ้นมา

#### 1. กดเพื่อหากล้องที่อยู่ในเครือข่ายเดียวกัน

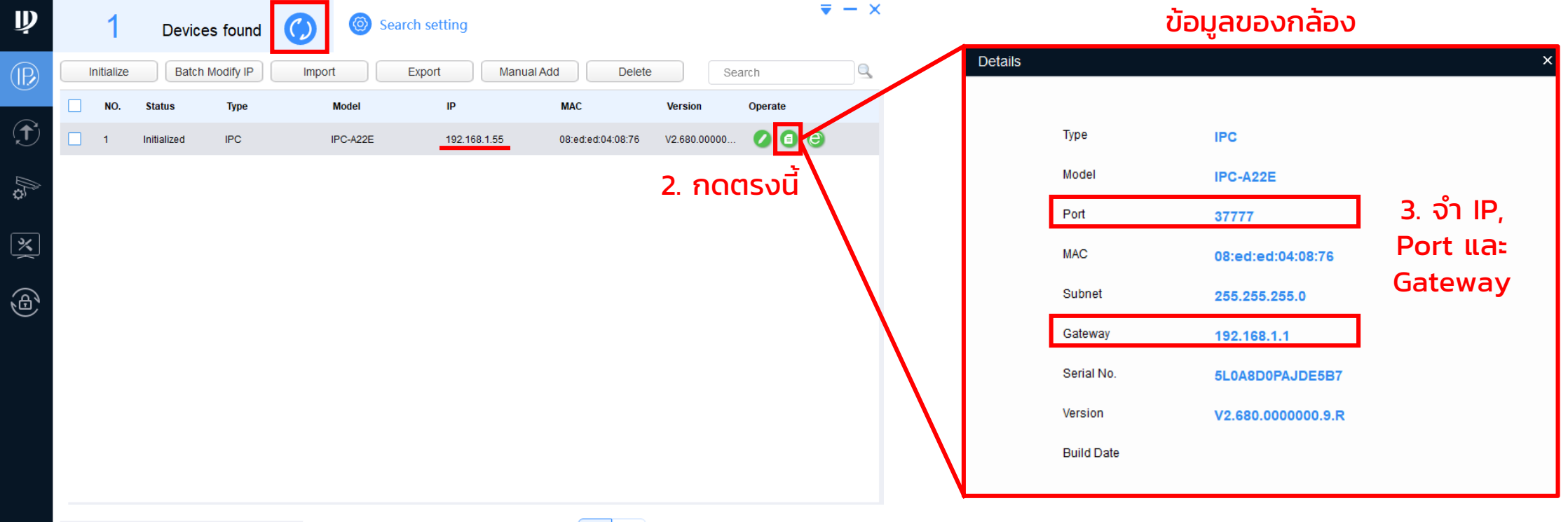

You have selected 0 devecie(s)

Uninitialized Initialized

IPV4 IPV6

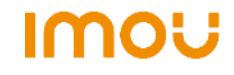

### 4. ก่อนอื่นต้องทำการลบกล้องออกก่อน

| Ņ              |                                       | 1         | Device                  | es found     |   | 🎯 Sea           | arch setting |           | 2. กด D           | elete        |         | <b>▼</b> - × |
|----------------|---------------------------------------|-----------|-------------------------|--------------|---|-----------------|--------------|-----------|-------------------|--------------|---------|--------------|
| $(\mathbb{P})$ |                                       | nitialize | tialize Batch Modify IP |              |   | Import Export N |              |           | Id Delete         | e 5          | Search  |              |
|                |                                       | NO.       | Status                  | Туре         |   | Model           | IP           |           | MAC               | Version      | Operate |              |
|                |                                       | 1         | Initialized             | IPC          | I | PC-A22E         | 192.16       | 3.1.55    | 08:ed:ed:04:08:76 | V2.680.00000 |         | 9            |
| ¢              | 1. tả                                 | ลือกด     | ารงนี้                  |              | N | otioo           |              |           | *                 |              |         |              |
| ×              | Are you sure to delete these devices? |           |                         |              |   |                 |              |           |                   |              |         |              |
| <b>(b)</b>     | OK Cancel                             |           |                         |              |   |                 |              |           |                   |              |         |              |
|                | 3. เลือก OK                           |           |                         |              |   |                 |              |           |                   |              |         |              |
|                |                                       |           |                         |              |   |                 |              |           |                   |              |         |              |
|                |                                       |           |                         |              |   |                 |              |           |                   |              |         |              |
|                |                                       |           |                         |              |   |                 |              |           |                   |              |         |              |
|                |                                       |           |                         |              |   |                 |              |           |                   |              |         |              |
|                | Y                                     | ou hav    | e selected              | 1 devecie(s) |   | Uninitial       | ized 🗹 In    | itialized | IPV4 IPV6         |              |         |              |

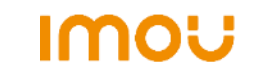

5. จากนั้นทำการเพิ่มอุปกรณ์เข้ามาแบบ Manual แล้วกรอกข้อมูลกล้อง

| Ņ              | 0           | Devic      | es found    | $\bigcirc$ | <b>⊚</b> S∉ | earch setting | Manua      | l Add       |         | <b>▼</b> - ×                      |
|----------------|-------------|------------|-------------|------------|-------------|---------------|------------|-------------|---------|-----------------------------------|
| $(\mathbb{P})$ | Initialize  | Batch      | h Modify IP | Import     |             | Export        | Manual Add | Delete      |         | Search                            |
|                | <b>NO</b> . | Status     | Туре        | м          | lodel       | IP            |            | MAC         | Version | Operate                           |
|                |             |            | Ма          | nual Add   |             | 2. กรอกข      | บอมูล      | ×           | ¢       |                                   |
| ¢              |             |            |             | Ad         | ld Type     | IP Address    |            | •           |         |                                   |
| *              |             |            |             | IP         | Address     | 192 . 168     | . 1 . 55   | IP กล้องของ | งเรา    | CONSUMER CAMERA                   |
|                |             |            |             | Us         | ername      | admin         |            | กรอก admi   | in      | Ranger 2<br>IPC - A22EP<br>5V ,1A |
|                |             |            |             | Pa         | assword     | ••••••        |            | Dort        |         | MADE IN CHINA FC C                |
|                |             |            |             | PU         | л           | 3111          |            | POIL        |         | FCC 1D:8VNDH - IPC - AX2E         |
|                |             |            |             |            |             |               |            | 3 ок        |         | Password AÐ Safety code           |
|                |             |            |             |            |             |               |            |             |         |                                   |
|                |             |            |             |            |             |               |            |             |         |                                   |
|                | You hav     | e selected | 0 devecie(s | )          | ✓Uninitia   | alized 🔽 Ini  | tialized   | IPV4 IPV6   |         |                                   |

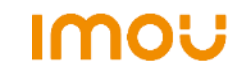

6. เลือก Batch Modify IP เพื่อทำการ Fixed IP และเปลี่ยนเลข IP ตามที่ต้องการ

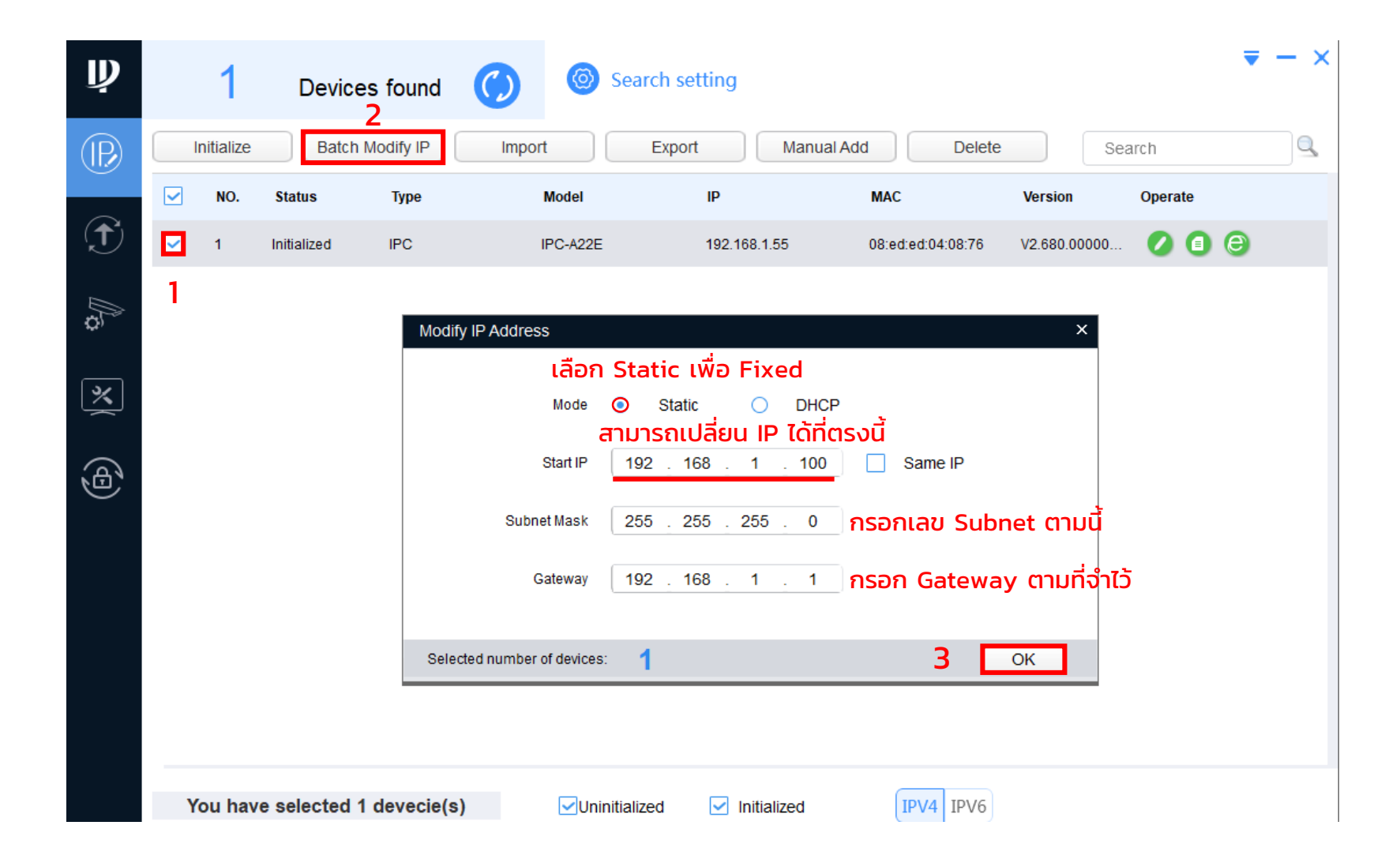

IMOU

7. ถ้าขึ้นเครื่องหมายถูกแสดงว่าเรียบร้อย ทำการลบกล้องและค้นหาอีกครั้ง

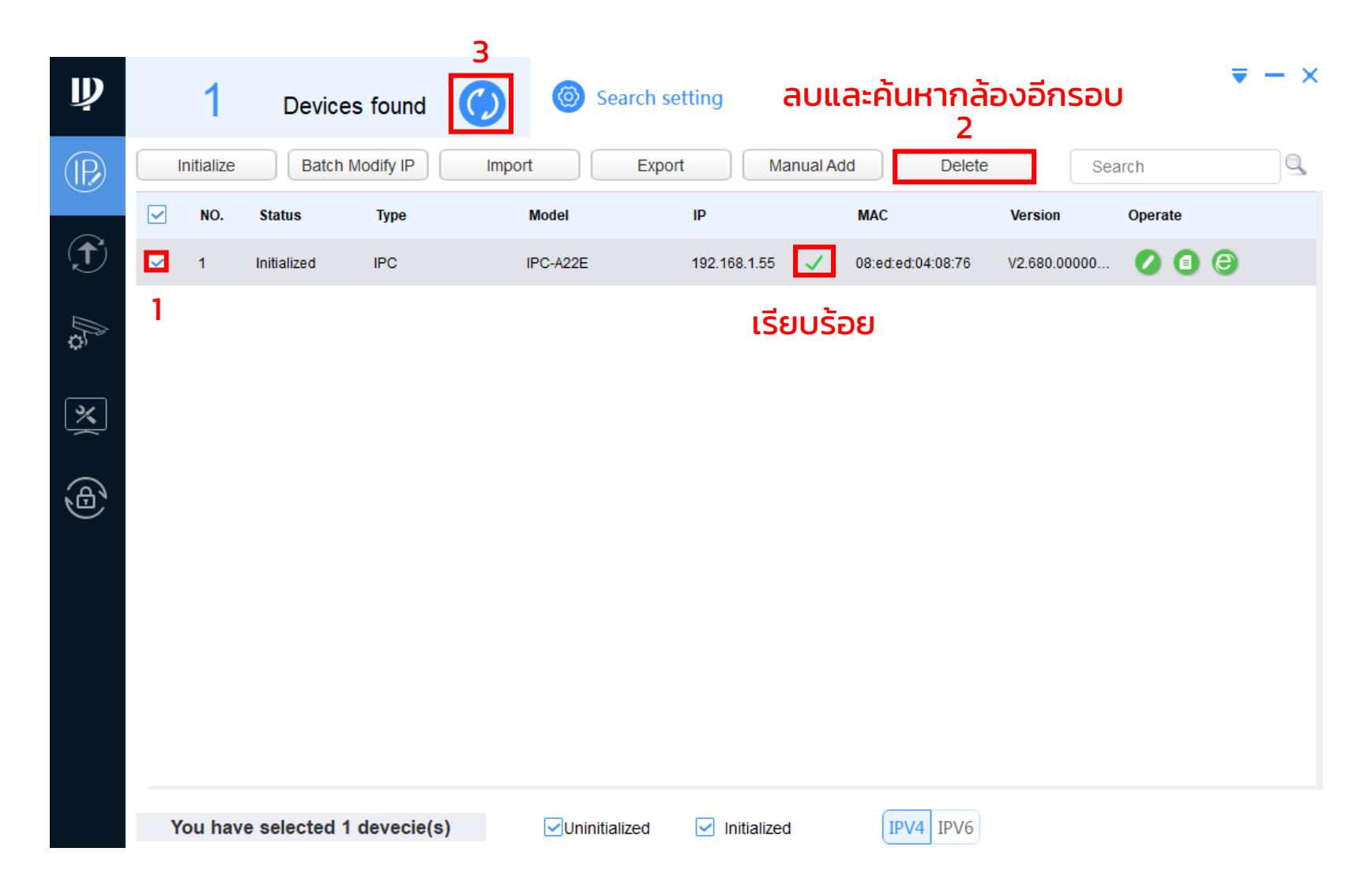

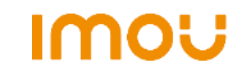

#### 8. ได้ IP ใหม่พร้อม Fixed IP เรียบร้อย

| Ņ              |   | 1          | Device      | es found     | 🌔 🎯 Se     | arch setting  |            |                   |             |         | <b>▼</b> - × |
|----------------|---|------------|-------------|--------------|------------|---------------|------------|-------------------|-------------|---------|--------------|
| $(\mathbb{R})$ |   | Initialize | Batch       | Modify IP    | Import     | Export        | Manual Add | Delete            | Sea         | ırch    |              |
| $\sim$         |   | NO.        | Status      | Туре         | Model      | IP            | MA         | c v               | ersion      | Operate |              |
|                |   | 1          | Initialized | IPC          | IPC-A22E   | 192.168.1     | .100 08:0  | ed:ed:04:08:76 V2 | 2.680.00000 | 0       | 8            |
| <i>₿</i> €     |   |            |             |              |            | IP îi         | หม่        |                   |             |         |              |
| ×              |   |            |             |              |            |               |            |                   |             |         |              |
| <b>(b</b> )    |   |            |             |              |            |               |            |                   |             |         |              |
|                |   |            |             |              |            |               |            |                   |             |         |              |
|                |   |            |             |              |            |               |            |                   |             |         |              |
|                |   |            |             |              |            |               |            |                   |             |         |              |
|                | , | You hav    | e selected  | 0 devecie(s) | ✓Uninitial | ized 🔽 Initia | alized     | IPV4 IPV6         |             |         |              |

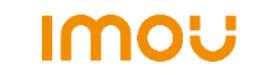